# Registrering av evenemang på Jokkmokks marknads hemsida

# **REGISTERA DIG SOM ANVÄNDARE**

- 1. Gå in på <u>www.jokkmokkmarknad.se</u>
- 2. Välj För knallar och arrangörer 2023
- 3. Välj För arrangörer
- Längst upp till höger kan du registrera dig som användare. Skriv in dina uppgifter. Lösenordet du väljer använder du sedan när du loggar in. Glöm inte att kryssa för att du inte är en robot och att klicka på **register** längst ned
- 5. Nu har du en "användare" och kan när du vill gå in och registrera och/eller ändra dina evenemang fram till stoppdatum

# **REGISTRERA EVENEMANG**

- 1. Gå in på www.jokkmokksmarknad.se
- 2. Välj För knallar och arrangörer 2023
- 3. Välj För arrangörer
- 4. Välj logga in uppe till höger på sidan
- 5. Logga in med din e-mailadress och lösenordet som du har valt
- 6. Välj "arrangörsinfo"
- 7. Välj "program"
- 8. Välj "registrering av evenemang"
- 9. Nu kan du mata in alla uppgifter enligt instruktionen nedan

# Namn \*

Skriv in namnet på evenemanget.

# Dagar \*

Kryssa för de dagar evenemanget pågår. Observera att ett nytt formulär måste fyllas i om evenemanget sker vid olika klockslag olika dagar.

 $\Box$ 

- □ Söndag 2023-01-29
- Måndag 2023-01-30
- Tisdag 2023-01-31
- Onsdag 2023-02-01
- Torsdag 2023-02-02
- Fredag 2023-02-03
- Lördag 2023-02-04
- Söndag 2023-02-05

# Starttid \*

Fyll i vilken tid evenemanget startar, exempelvis 10:00

# Sluttid \*

Fyll i vilken tid evenemanget slutar, exempelvis 12:00

#### **Beskrivning**\*

Skriv en kortfattad beskrivning av evenemanget med max 150 tecken. **Här ska du ta med det** viktigaste, då det endast är denna text som syns i det tryckta programmet. Du väljer själv vilka uppgifter du vill ha med. Texten syns även på webben.

# **Ytterligare info**

Här kan du skriva mer text som du vill delge marknadsbesökaren. Denna text publiceras bara på webben och får bestå av 450 tecken.

# Förköpsinformation

Här kan du skriva in var och när förköpsbiljetter finns till försäljning, samt priser och eventuella telefonnummer. Använd max 150 tecken.

# Länka till min hemsida

Kryssa här om ni vill ha en länk från evenemanget till er hemsida.

# Kategori \*

I rullisten väljs den kategori som evenemanget tillhör.

#### Plats

Skriv in plats, adress och ort samt lokal (om den är specificerad) i de olika fälten. Klicka på sök. Nu kommer en blåfärgad adress upp ovanför kartan. Klicka på den så markeras platsen för arrangemanget.

Observera att det måste vara en gatuadress för att platsen ska hittas på kartan. Om platsen inte kan hittas eller om markören hamnar på fel plats, kontakta oss så ordnar vi det. Skriv bara in en adress i närheten så att evenemanget blir registrerat. Det går förstås även att själv skriva in latitud och longitud.

**Fyll i alla fält annars kan du inte slutföra registreringen.** Förköpsinformation och fälten gällande länkar är valfria att fylla i.

Klicka slutligen på skapa - längst ned (under kartan)

Nu är ditt evenemang inlagt och du kan fortsätta med att registrera fler evenemang.

Vi stänger registreringen den 31 oktober. Fram tills dess kan du själv gå in och göra ändringar i ditt evenemang. Välj då "mina evenemang". Redigera och slutligen spara när du har gjort dina ändringar/tillägg. Du kan även se övriga registrerade evenemang under denna tid. Och du måste förstås alltid vara inloggad för att det ska fungera. Efter den 31/10 börjar vi godkänna och publicera evenemangen.

Hör av dig till jokkmokksmarknad@jokkmokk.se eller ring 0971-170 00 om du behöver hjälp.